# Quick Start Guide

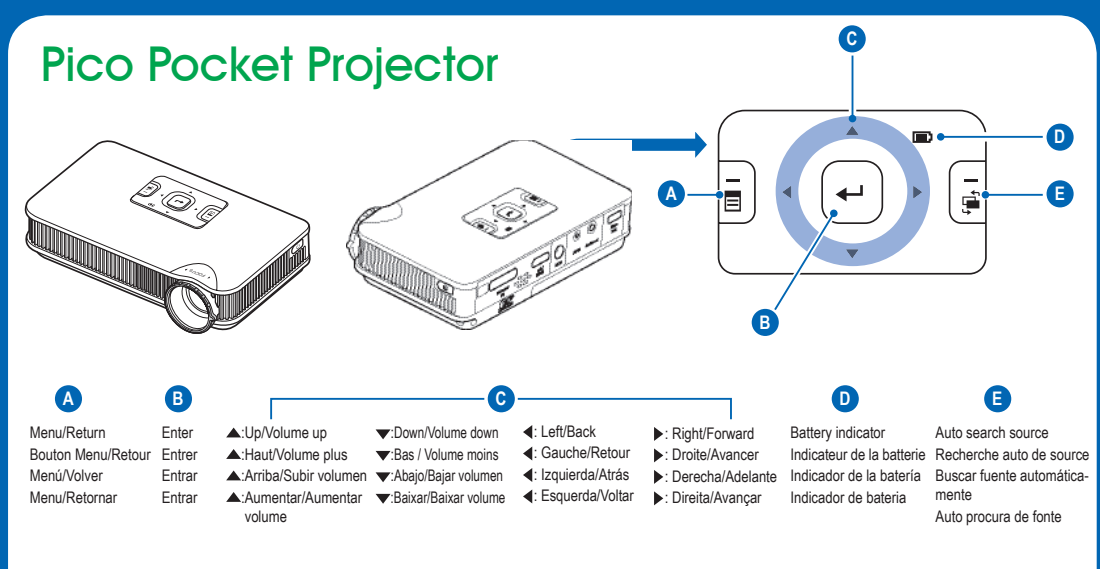

## 1.Insert Battery

Insérer la batterie Insertar la batería Colocação da bateria

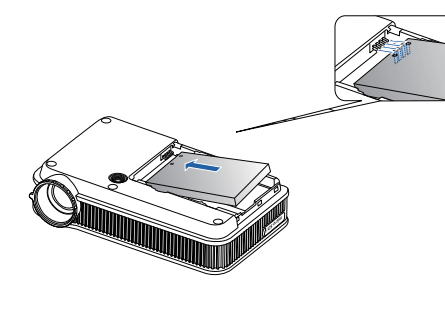

Insert battery Insérer la batterie Insertar la batería Colocação da bateria

## 2.Charging

Charger Cargando Carregamento

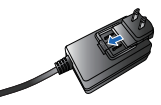

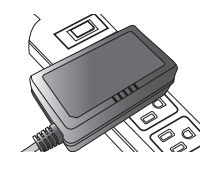

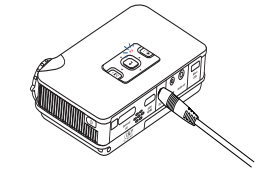

Must fully charge the battery before using for the first time, the battery indicator turns green when it is fully charged Chargez la batterie jusqu'à ce que l'indicateur devienne vert Cargar hasta que el indicador de la bateria se illumine en verde Carregue a bateria te que o indicador fique verde

#### 3. Power On

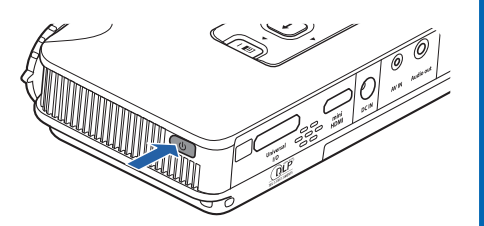

Allumer Encender Ligar

Press the Power button Appuyez sur le bouton d'alimentation Pulse el botón de alimentación Prima o botão de alimentação

### 4.Adjust Focus

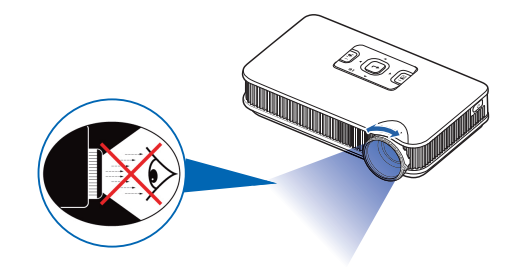

Réglez la mise au point Ajuste el enfoque Ajuste a focagem

Rotate the focus ring to sharpen image Faire tourner l'anneau de mise au point pour rendre l'image plus nette Gire el anillo de enfoque para hacer la imagen más nítida Gire o anel de foco para avivar a imagem

#### 5. Display Using External Source

Afficher avec source externe Mostrar utilizando una fuente externa Exibir Usando Fonte Externa

1. Connect to one of the data sources below 2. Press 🛱 to display source Note: If nothing appears on screen, see table

Connecter à une des sources de données suivantes
Appuyez sur pour afficher la source
Remarque: Si rien n'apparaît sur l'écran, voir le tableau

1. Conéctese a una de las fuentes de datos siguientes 2. Presione a para mostrar la fuente Nota: Si no aparece nada en la pantalla, consulte la tabla

1. Conecte a uma das fontes de dados abaixo 2. Pressione 🛱 para exibir fontes Nota: Se nada aparecer na tela, ver tabela

| Fn + F7<br>CRTILCD                     |             |
|----------------------------------------|-------------|
| Acer                                   | [Fn] + [F5] |
| Asus                                   | [Fn] + [F8] |
| Dell                                   | [Fn] + [F8] |
| Gateway                                | [Fn] + [F4] |
| HP/Compaq                              | [Fn] + [F4] |
| IBM/Lenovo                             | [Fn] + [F7] |
| NEC                                    | [Fn] + [F3] |
| Toshiba                                | [Fn] + [F5] |
| Mac Apple: System Preferences »        |             |
| Display » Arrangement » Mirror display |             |

Display » Arrangement » Mirror display Mac Apple: Préférence Système » Affichage » Disposition » Affichage Miroir Mac Apple: Preferencias del sistema » Imagen » Disposición » Pantalla duplicada

Mac Apple: Preferências do sistema » Exposição » Disposição » Exibição em espelho

iPhone/iPad/iPod: Enable TV out iPhone/iPad/iPod : Activer la sortie TV iPhone/iPad/iPod: habilitar salida de TV iPhone/iPad/iPod: habilitar saída de TV

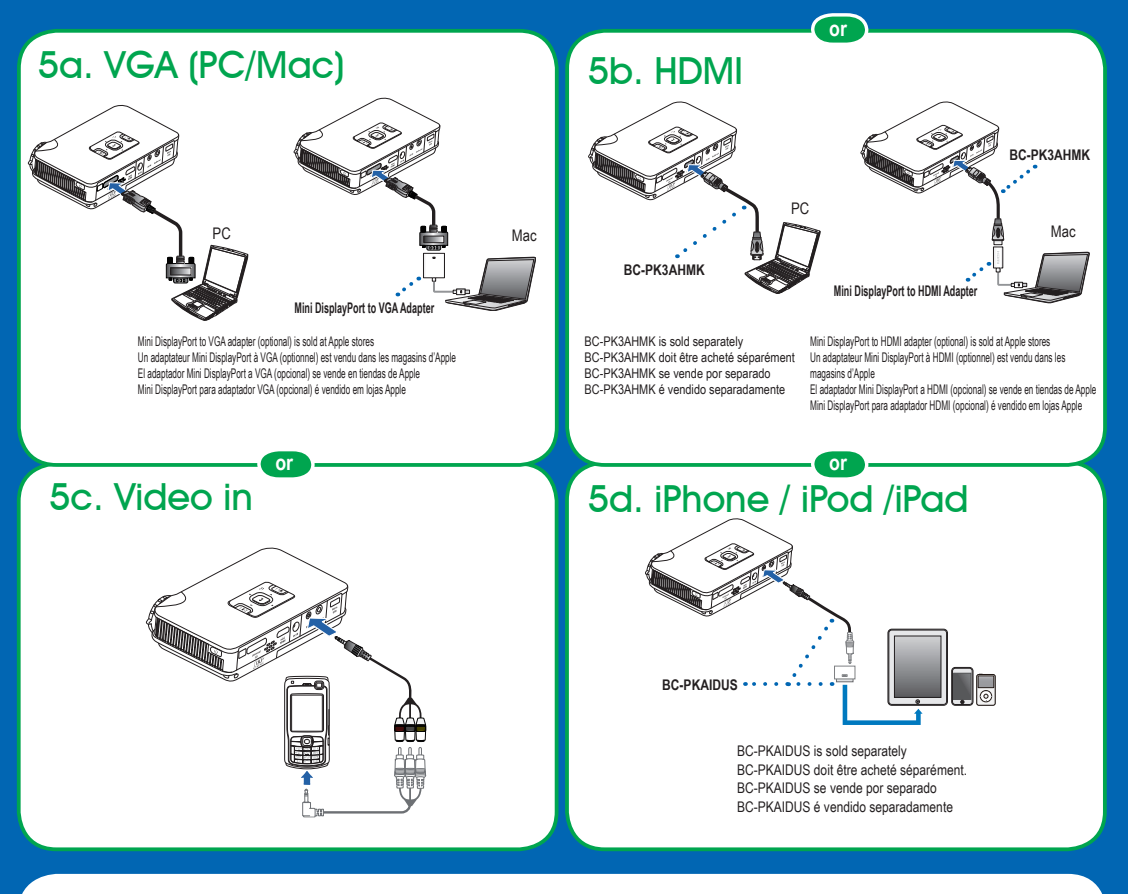

#### 6.View User Manual

Installez le logiciel PC et affichez les manuels d'utilisation Instalar el software de PC y ver los manuales de usuario Instale o PC Software e Veja os Manuais do Usuário

- Connect the projector to a computer by USB Note: No image is projected during USB mode
- 2. Find pico projector folder in My Computer
- 3. Select user manual PDF in your language
- 1. Connectez le projecteur à un ordinateur via USB Remarque: Aucune image n'est projetée en mode USB
- 2. Trouvez le dossier du projecteur pico dans Mon ordinateur
- 3. Sélectionnez le fichier PDF de manuel d'utilisateur dans votre langue
- 1. Conecte el proyector a un equipo mediante USB Nota: En el modo USB no se proyecta ninguna imagen
- 2. Busque en la carpeta del proyector Pico en Mi PC
- 3. Selección el manual de usuario PDF en su idioma
- 1. Conecte o projetor a um computador pelo USB Nota: Nenhuma imagem é projetada durante modo USB
- 2. Encontrar pasta do projetor pico em Meu computador
- 3. Selecionar PDF do manual do usuário em seu idioma

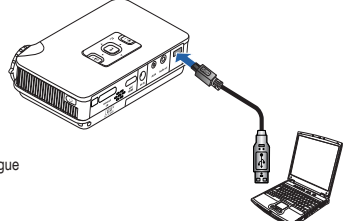

## 7. Display from Internal Memory or MicroSD Card (not included)

Afficher à partir de la mémoire interne ou la carte MicroSD (pas fournie) Mostrar de la memoria interna o de la tarjeta MicroSD (no incluida) Exibir da Memória Interna ou Cartão MicroSD (não incluso)

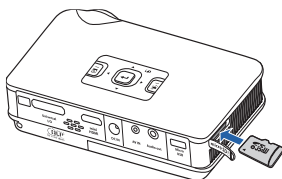

Video and MS Office files need to be converted by ArcSoft (PC) or Handbrake (Mac) for projection

- 1. Connect the projector to a computer by USB. Note: No image is projected during USB mode.
- 2. PC: Install ArcSoft software (see user manual for details) Mac: Download and install Handbrake software (visit www.optomausa.com/pico\_faq.asp for details)
- 3. Use ArcSoft/Handbrake to convert file
- 4. Copy converted file to internal memory or microSD card
- 5. On the projector, select internal memory or microSD card as data source

Les fichiers vidéo et MS Office doivent être convertis avec ArcSoft (PC) ou Handbrake (Mac) avant de pouvoir être projetés.

- 1. Connectez le proiecteur à un ordinateur via USB Remarque: Aucune image n'est projetée en mode USB.
- 2. PC : Installez le logiciel ArcSoft (voir le manuel d'utilisateur pour plus de détails) Mac : Téléchargez et installez le logiciel Handbrake (visitez www.optomausa.com/pico\_faq.asp pour plus de détails)
- 3. Utilisez ArcSoft/Handbrake pour convertir les fichiers
- 4. Copiez les fichiers convertis dans la mémoire interne ou sur la carte microSD
- 5. Sur le projecteur, sélectionnez la mémoire interne ou la carte microSD comme source des données

Los archivos de vídeo y de MS Office necesitan convertirse mediante ArcSoft (PC) o Handbrake (Mac) para su proyección

- 1. Conecte el provector a un equipo mediante USB Nota: En el modo USB no se proyecta ninguna imagen.
- 2. PC: instale el software ArcSoft software (consulte el manual del usuario para obtener detalles) Mac: descargue e instale el software Handbrake (Visite la página Web www.optomausa.com/pico\_faq.asp para obtener detalles)
- 3. Utilice ArcSoft/Handbrake para convertir el archivo
- 4. Copie el archivo convertido a la memoria interna o a la tarjeta microSD
- 5. En el proyector, seleccione la memoria interna o la tarjeta microSD como fuente de datos

Arquivos de vídeo e do MS Office precisam ser convertidos pelo ArcSoft (PC) ou Handbrake (Mac) para projeção

- 1. Conecte o proietor a um computador pelo USB. Nota: Nenhuma imagem é projetada durante modo USB
- 2. PC: instale o software ArcSoft (ver manual do usuário para detalhes) Mac: faca download e instale o software Handbrake (visite www.optomausa.com/pico faq.asp para detalhesils)
- 3. Use ArcSoft/Handbrake para converter arquivos
- 4. Copie o arguivo convertido para a memória interna ou cartão microSD
- No projetor, selecione a memória interna ou cartão microSD como fonte de dados

For Arcsoft software license key

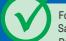

For more information, see the User manual and Safety Guide

Pour plus d'informations, voir le Manuel d'utilisateur et le Guide de sécurité Para obtener más información, consulte el manual del usuario y la guía de seguridad. Para mais informações, ver o Manual do usuário e Guía de segurança.

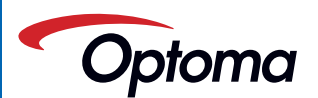

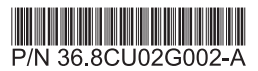